## OXFORD UNIVERSITY PRESS

## Cómo comprar licencias *online* para el Oxford Test of English

## Es un proceso muy sencillo. Simplemente sigue estos 4 pasos:

 Contacta con Oxford University Press para solicitar disponibilidad, informando de la fecha y hora preferida.

Oxford University Press confirmará la disponibilidad.

- 2- Una vez confirmada la disponibilidad, sesión y fecha, se podrán comprar las licencias a través de <u>www.oxfordtestofenglish.es/centros/</u> > Área de Gestión.
- 3- El sistema te llevará a la página de compra de licencias y podrás decidir tanto si quieres *Full test, Reading, Listening, Speaking, Writing,* como las cantidades de cada uno.

Recuerda que solo debes comprar el número de licencias reservadas en el paso 1.

 4- Para recibir una factura, selecciona Registrarse > CREAR UNA CUENTA y marca la casilla de "Enviadme una factura" durante el proceso de compra.

Durante el proceso de pago, hay que iniciar sesión o registrarse. En ningún caso debes seguir como invitado.

Para cualquier duda y/o incidencia, contáctanos: oxfordtestofenglish@oup.es

Atentamente

**Oxford University Press**